# 简易庭审服务器 快速使用指南

型号: SVR2931-D04EI-SJ (Ver.c)

### KEDACOM

本产品型号释义

| 型号字母 | 型号释义   |
|------|--------|
| D    | 双DVD光驱 |
| 04   | 4路通道接入 |
| E    | 功能增强型  |
| I    | 支持智能算法 |

### 一、前言

感谢您购买我司产品,如对本公司产品有疑问或需要,请随时和我们联系。我们尽最大努力来保证 本手册信息的正确性,如因升级等原因发生信息修改,恕不另行通知。获取最新文档请联系产品供 应商。

### 二、安全说明

此手册的目的是确保用户正确使用本产品,以避免危险或财产损失。在使用产品之前,请认真阅读 此手册并妥善保存以备日后参考。如果用户因没有按照以下安全说明,致使设备不能正常使用或损 坏等情况,责任由用户承担。

|  | 工作环境 |                            |  |
|--|------|----------------------------|--|
|  | 工作电源 | 电源: (220±22) V, (50±2) Hz、 |  |
|  |      | 功耗: 150W                   |  |
|  | 温度   | -10℃~+55℃                  |  |
|  | 湿度   | 10%~90% (无凝结)              |  |
|  | 海拔高度 | -60m~3000m                 |  |
|  | 大气压  | 86kPa~106kPa               |  |
|  |      |                            |  |

#### 请使用满足安全电压要求的电源。

•如果设备工作不正常,请联系厂家或最近的服务中心。不要以任何方式随意拆卸或修改设备。

请勿将任何物品摔落到设备上或强烈敲击设备。

●避免将产品暴露在非用户手册所示的工作环境下使用

 需要替换部件时,请事先与经销商联系,更换指定型号的部件,或与原部件具有相同特性的部件。 擅自使用其它部件进行替换,后果自负。

●本产品非密封防水设备,不能单独工作于室外露天。

三、主机外观说明 1、设备前面板

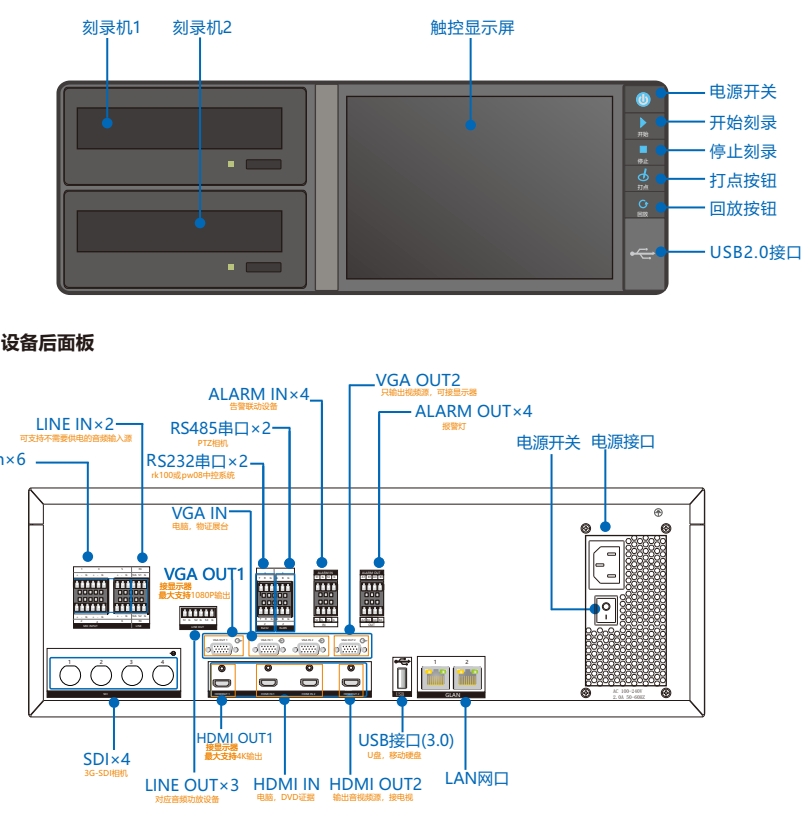

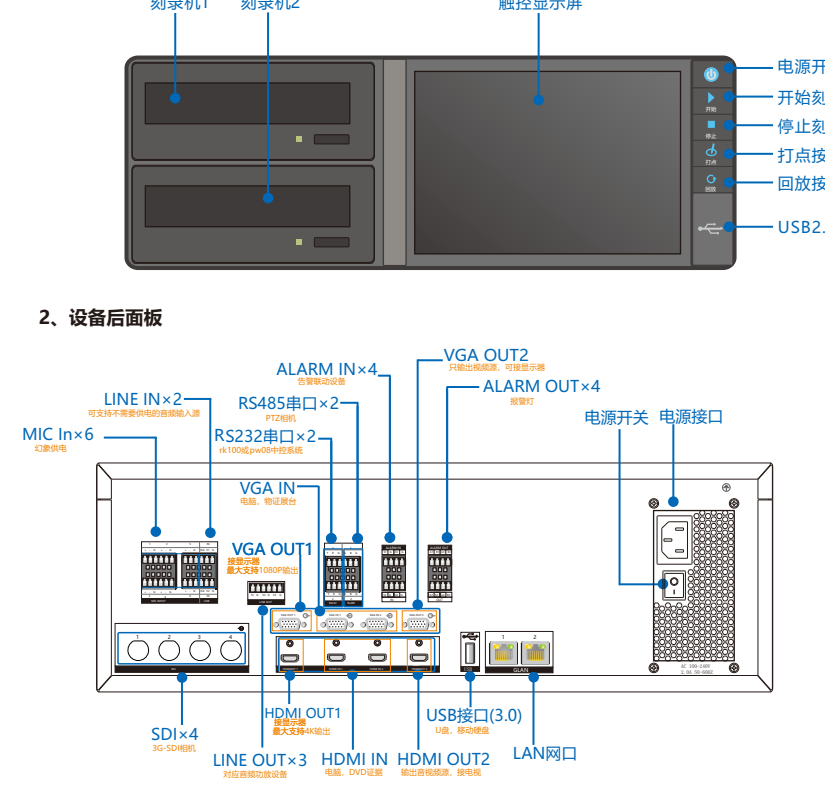

## 四、开始使用

下面以SVR2931-D04EI-SJ为例进行说明,其他型号请参考《简易庭审服务器用户手册》

### 1、连接设备

打开包装,将产品和需要的外设连接好,设备上电。

### 2、激活设备

第一步:激活设备:设置密码,填写邮箱(邮箱方便密码找回)

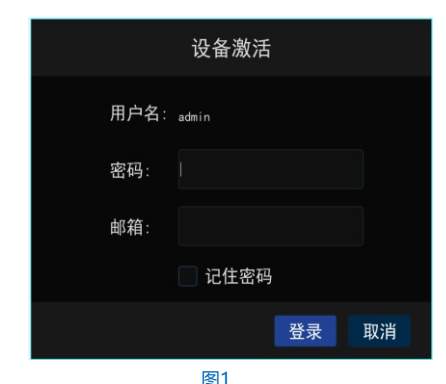

3、登录SVR

第二步: 输入用户名、密码、端口号, 可勾选记住密码。

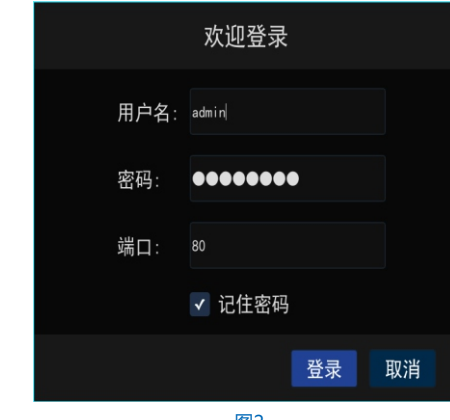

图2

4

#### Hotline : +86-512-6841-4591 客户咨询热线:800-828-2866 400-828-2866

### www.kedacom.com

苏州科达科技股份有限公司 当初時為新区会山路131号(215011) 131 Jinshan Road, New District, Suzhou CKI, PR.China, 215011 Suzhou Keda Technology Co.,Ltd. Tet: 86-512-68418188 Fax: 86-512-68412699 www.kedacom.com

KEDACOM

#### 4、配置IP地址

(1)登录SVR后,点击触控显示屏可调出功能菜单,如图3。

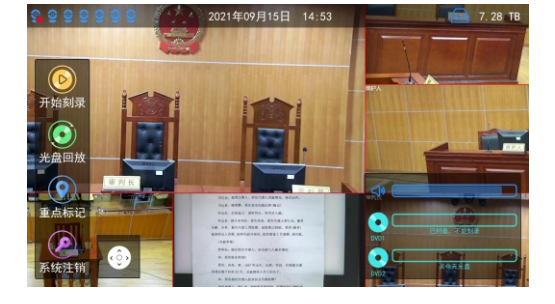

图3

#### (2)在功能菜单选择 [基本配置]-网络参数,可对IP地址进行配置,网口1(GLAN1)默认IP地址: 192.168.1.100;网口2 (GLAN2)默认IP地址: 172.26.1.100;如图4。

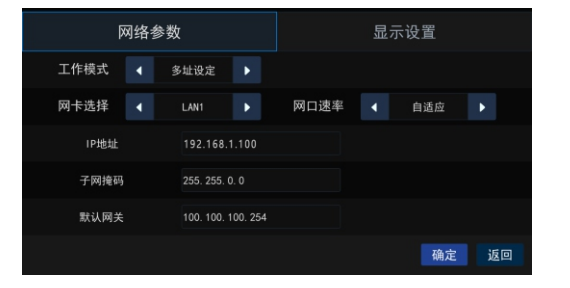

### 、登录网页客户端

在IE浏览器(推荐使用科达浏览器)中输入服务器IP地址,输入用户名和密码(默认 为admin, admin),进入网页客户端主界面;为了提高设备的安全性,请定期修改密码。

| КЕРАСОМ 💽 жила 🗄 нате | X RE @ E+25                             | T HAN O AN O DAMES D SH | 1 <b>9</b> 8 |
|-----------------------|-----------------------------------------|-------------------------|--------------|
| 8197# 🗅 💿 4:3 16:9 📧  |                                         | #E55-E581 - FTZE8       |              |
| 01 01000              |                                         | USEEM                   |              |
| 03 SO(EE)             |                                         |                         |              |
| D4 tmp                |                                         |                         |              |
| 23 22년264             |                                         |                         |              |
| 07 SD(8)              |                                         |                         |              |
| 04 50-887             |                                         |                         |              |
| 09 50-808             |                                         |                         |              |
| 011 2100000000        |                                         |                         |              |
| D12 GREESE            |                                         |                         |              |
| E2.99 CIG             |                                         |                         |              |
|                       |                                         |                         |              |
|                       |                                         |                         |              |
|                       |                                         |                         |              |
|                       |                                         |                         |              |
|                       |                                         |                         |              |
|                       |                                         |                         |              |
| 2 ■ + + + + +         |                                         | X前期主公                   |              |
|                       | BEDRER HIN SCHEDACOM COMEMIC ARES REACH |                         |              |
|                       | 图5                                      |                         |              |
| 6、 <b>添加设备</b>        |                                         |                         |              |
| 在《配置》-《诵              | 道管理》-中添加前端设备: 有设备搜索添加和自定义济              | 添加两种方式。                 |              |
|                       |                                         |                         |              |
| (1)设备搜索添加             |                                         |                         |              |
| 点击 搜索添加               | ,页面跳转到设备搜索添加中;勾选已激活的设备(未源               | 激活的设备请先激                | 活);          |
| (2)白完义添加              |                                         |                         |              |
|                       |                                         |                         |              |
| 点击 自定义添加              | ,弹出"添加IP通道"框,选择协议类型,填写IP地址等             | 狺息。                     |              |
| 【说明】                  |                                         |                         |              |
|                       |                                         |                         |              |
| 如果週追数已满,则             | 小可用添加通道,最多可添加4个IPC通道。                   |                         |              |
|                       |                                         |                         |              |
|                       |                                         |                         |              |

| 协议类型  | ONVIF         | ~ |
|-------|---------------|---|
| 通道号   | 自动            | ~ |
| P地址   | 172.16.130.70 |   |
| き理論口  | 80            |   |
| 专输协议  | 自动            | ~ |
| 知模式   | 单源添加          | ~ |
| 躍通道   | 1             |   |
| 、证用户名 | admin         |   |
| 、证密码  |               |   |

#### 图6

确定 取消

7、**加载图像** 

在【实时浏览】界面通道列表中,双击合成通道节点,默认在第一个窗口打开,如图7所示; 如果想要在特定窗口浏览视频,则选中该窗口之后双击通道节点。

KEDACOM 🖳 ##10111 🗄 EENTER 🗙 RE @ E#109 👤 ann 🔿 MBC 😋 KRMMER Er 2011 🛛 👥 😫 🔊 D2 SD(2011) O D3 SDIRE O D4 mmp 50 O D5 SDI表書4 50 NEOR O D7 SD-2018 20日本11日 1月1日1日 - 1 1月1日1日 - 1 Q D6 SDi唐道7 Q D10 P3#R:5.8图1 Q D11 升速税均差量2 Q D12 马莱克会成素量 O D13 ####### (1) 11 + + 12 → 12 X 🛍 📾 🕸 💠 8、安全关机 按下设备前面板的电源按钮 💽 ,并在触控显示屏弹出的对话框进行确认,系统提示开始关机, 等待提示消失后方可断开电源。

#### 【说明】

- 1、SVR2931系列产品配套工具软件及《简易庭审服务器用户手册》可从随机光盘中获取。
- 2、SVR2931系列简易庭审服务器主要功能及详细使用步骤请查阅 《简易庭审服务器用户手册》。